## <u>СОДЕРЖАНИЕ</u>

| Глава 1. Grand TV USB 2.0<br>1.1 Введение              | 1<br>1 |
|--------------------------------------------------------|--------|
| 1.2 Основные функции                                   | 2      |
| 1.3 Приложения                                         | 3      |
| 1.4 Системные требования                               | 4      |
| 1.5 Комплектация                                       | 5      |
| Глава 2. Grand TV USB 2.0 Руководство                  | 5      |
| 2.1 Установка драйверов                                | 5      |
| 2.2 Проверка установки драйверов                       | 5      |
| 2.3 Подключения Grand TV.USB 2.0                       | 6      |
| 2.4 Установка программного обеспечения                 | 7      |
| 2.5 Конфигурация устройства                            | 8      |
| 2.6 Настройка приложения                               | 9      |
| Глава 3. Неполадки и неисправности Grand<br>TV USB 2.0 | 10     |

Глава 4. Техническая поддержка..... 14

## ГЛАВА 1 Grand TV USB 2.0 USB 2.0 TV Box (FM Radio Stereo - опция)

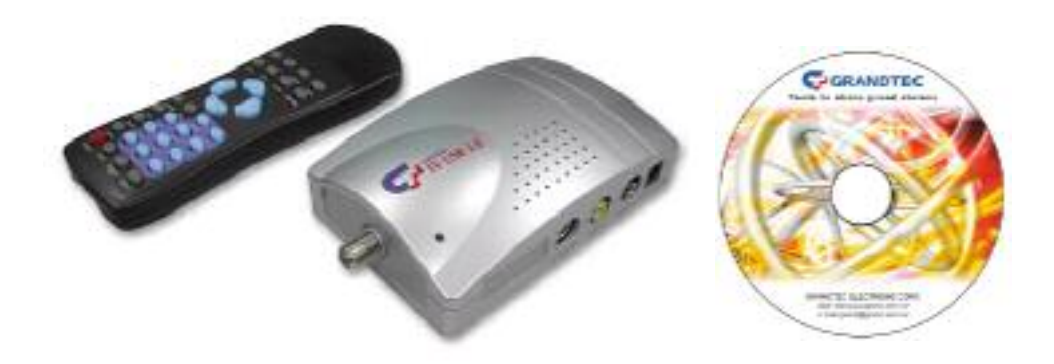

#### <u> 1.1 Введение</u>

**Grand TV USB 2.0** является устройством захвата видео, использующее систему plug-n-play со встроенным приемником TV/FM. С его помощью Вы можете превратить ПК/Notebook в TB и радио приемник. Вы можете работать с персональным компьютером и одновременно смотреть в окне телевизионные программы, видео и DVD. Также можете переключить просмотр в полноэкранный режим и слушать FM радио. С помощью пульта дистанционного управления можно выбирать источник сигнала, регулировать и настраивать телевизионные каналы, громкость и т.д.

Благодаря использованию высокоскоростного интерфейса USB2.0, **Grand TV USB 2.0** позволяет Вам получить самое высокое качество при просмотре телепрограмм, а также поддерживает запись в стандартах MPEG4, MPEG2 и MPEG1 в реальном времени с видеокамеры, видеомагнитофона, DVD проигрывателя или любого другого источника видео изображения.

### <u>1.2 Основные функции</u>

- USB 2.0 внешнее устройство захвата видео в реальном времени, использующее MPEG I, II, IV.
- Не требует внешнего источника питания. Питание подается с USB порта. Легко переносить с портативным компьютером.
- Вход: ТВ антенна, видео, S-Video, Аудио, FM антенна (дополнительно);
   Выход : Аудио x 1, USB2.0
- ◎ Поставляется со следующим программным обеспечением:
  - **1. Grand TV USB2.0 :** Просмотр и запись ТВ/Видео сигнала на ПК или портативный компьютер.
    - а. Предварительный просмотр, запись и воспроизведение в режиме «Полный Экран» (640 x 480, 1024 x 768, 1280 x 1024 и т.д. не зависимо от используемого VGA разрешения) или стандартное окно и запись в форматах MPEGI, II, IV.
    - b. Запись в форматах MPEG1 и 2 : При этом Вам необходимо установить InterVideo Winproducer3.
    - с. Запись в формате **MPEG4** : Для этого Вам необходимо скачать кодек Divx MPEG4 по адресу http://www.divx.com/divx.
    - d. Экранный дисплей на языках: Английский, Голландский, Немецкий, Испанский, Итальянский, Французский, Традиционный китайский, Упрощенный китайский или Японский
  - 2. InterVideo Winproducer 3 : ( программа для редактирования MPEG I и II) : Позволяет редактировать видео в MPEG I & II. Осуществляет поддержку эффектов перехода, фильтров изображения, фильтров наложения, возможность добавления текста для создания профессиональных эффектов и титров. Поддерживаются следующие языки: Английский, Немецкий, Испанский, Итальянский, Французский, Традиционный китайский, Упрощенный китайский и японский.
- $\odot$  Запись видео и аудио в MPEG I , II , IV

# ( запись аудио обрабатывается программно и управляется звуковой картой ПК или портативного компьютера)

- SNAP SHOT [ Нажмите клавишу F3 или нажмите на кнопку SNAP SHOT во время использования программы Grand TV USB 2.0 software ] для того, чтобы записать высококачественное захваченное изображение в формате BMP или JPEG.
- ТВ приемник предназначен для приема телепрограмм в нескольких системах:
  - 1. один ТВ тюнер: NTSC-Mono или NTSC+SAP-Japan/USA/Taiwan/ или PAL-M или PAL-N или PAL-I или PAL(SECAM)-BG или PAL(SECAM)-DK
  - 2. 2 в 1 ТВ тюнер : PAL(SECAM)- BG +DK или PAL-I+PAL(SECAM)-DK
  - 3. Пан-Европейский 4 в 1 ТВ тюнер : SECAM LL+PAL-I+PAL(SECAM)-BG+PAL(SECAM)-DK.
- ◎ NICAM(PAL) / MTS(NTSC) / стерео выход. (опция для NICAM и MTS)
- ⊙ Прием кабельного телевидения 181-канал.
- ◎ Занесение любимых телевизионных каналов в персональный список.
- Наличие «горячих клавиш» для переключения каналов, регулирования громкости и т.д.
- ◎ Запись по таймеру (для форматов MPEGI, MPEG2, MPEG4).
- © Сканирование полного частотного ТВ диапазона для CATV/VHF/UHF
- Проигрыватель FM Radio.(опция)
- ⊙ И/К приемник для пульта дистанционного управления.
- Размер изображения от масштабируемого видео окна до полного экрана.
- Поддержка декодирования YUV 4:2:2
- © Совместимость с операционными системами : Win98SE/2000/ME/XP

#### <u> 1.3 Приложения:</u>

©Создание mini DVD/ SVCD/ VCD .

○Предварительный просмотр и запись ТВ / Аудио на Вашем ПК или портативном компьютере.

С помощью Grand TV USB 2.0 вы также можете записывать понравившиеся вам телепрограммы на CD-ROM, используя DVD рекордер и воспроизводить их в дальнейшем на DVD проигрывателе.

### (InterVideo Winproduce 3)

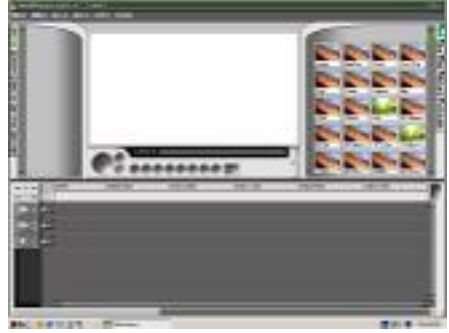

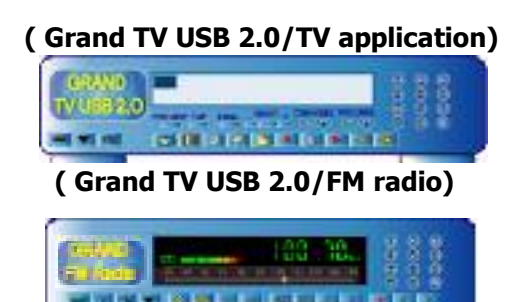

## 1.4 Системные требования.

- PC Pentium4 1.4ГГц или выше для MPEG записи в реальном времени.
- 🔘 128 МБ системной памяти .

| Функции      | MPEG-1<br>Просмотр и запись | MPEG-2<br>Просмотр и запись | MPEG-4<br>Просмотр и запись |
|--------------|-----------------------------|-----------------------------|-----------------------------|
| Скорость ЦПУ | Р4 1.4ГГц или выше          | Р4 1.8 ГГц или выше         | Р4 1.8 ГГц или выше         |
| Скорость HDD | 5400 rpm                    | 7200 rpm                    | 7200 rpm                    |
| Память       | 128 МБ                      | 128 МБ                      | 128 МБ                      |
| О Один дост  | упный порт USB2.0           | )                           |                             |
| 🔘 предуста   | новленный Micros            | oft DirectX8.1              |                             |
|              | V _                         |                             |                             |

- дисплей с поддержкой Overlay (функция наложения)
- 🔘 Звуковая карта и колонки

#### Упаковка содержит:

Устройство GRAND TV USB 2.0 Video Capture box
CD-Rom с программным обеспечением
1.GRAND TV USB 2.0
2. InterVideo Winproducer3
3.Руководство пользователя
4.Драйверы устройства
5.Dirext X8.1
Аудио кабель (3.5мм – 3.5мм)
USB кабель 1метр
ПДУ с 32 клавишами (опция)
элементы питания ЗА Х 2 (опция)
FM кабель (опция)
Блок питания (опция для Японии)

### <u> 1.5 Комплектация</u>

# ГЛАВА 2

Grand TV USB 2.0 Руководство пользователя

## <u>2.1 Установка драйверов</u>

- 1 Установите диск (CD) в привод (CD-ROM).
- 2 При появлении главного меню установки выберите установку драйверов.
- 3 После завершения установки нажмите на кнопку «Finish» для выхода из режима установки.
- 4 Подключите у ПК устройство.
- 5 Windows запишет на жесткий диск все необходимые файлы [c:\windows\Crescentec]

## 2.2 Проверка установки драйверов

1. Поместите курсор мыши на пиктограмму **My Computer**. Нажмите на правую кнопку мыши и выберите опцию «Свойства».

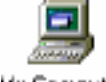

**Hy Computer** 

2. Войдите в раздел «Оборудование» - «Диспетчер устройств». В категории « Image device» Вы увидите устройство **(USB 2.0 capture)**.

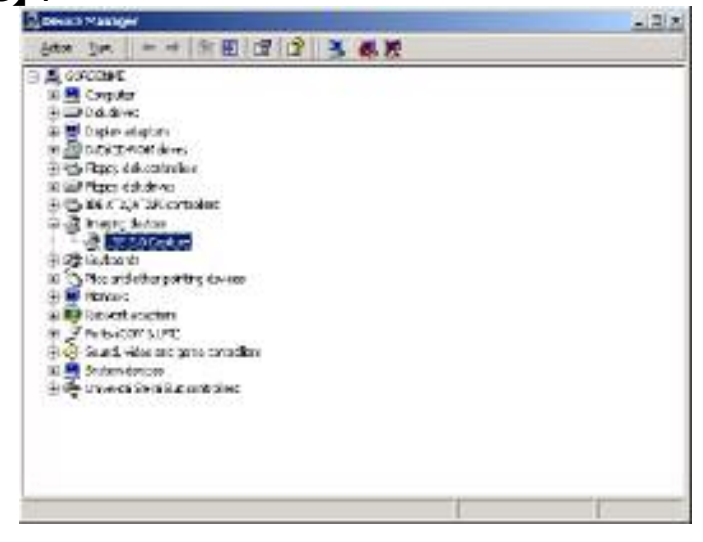

## <u>2.3 Подключения Grand TV.USB 2.0: (рис-1)</u>

- VIDEO IN: желтый цвет, подключение к устройству видеоисточника VCR, DVD, VCD ,TB или V8.
- S-Video IN : черный цвет, подключение к Y-C выходу VCR,DVD,VCD,
- Подсоедините устройство к USB порту ПК.
- Подсоедините аудио кабель с звуковой карте ПК.
- Подсоедините антенну или антенный кабель.
- Подсоедините FM антенный кабель. (Опция)
- Подсоедините блок питания. (Только для Японии)

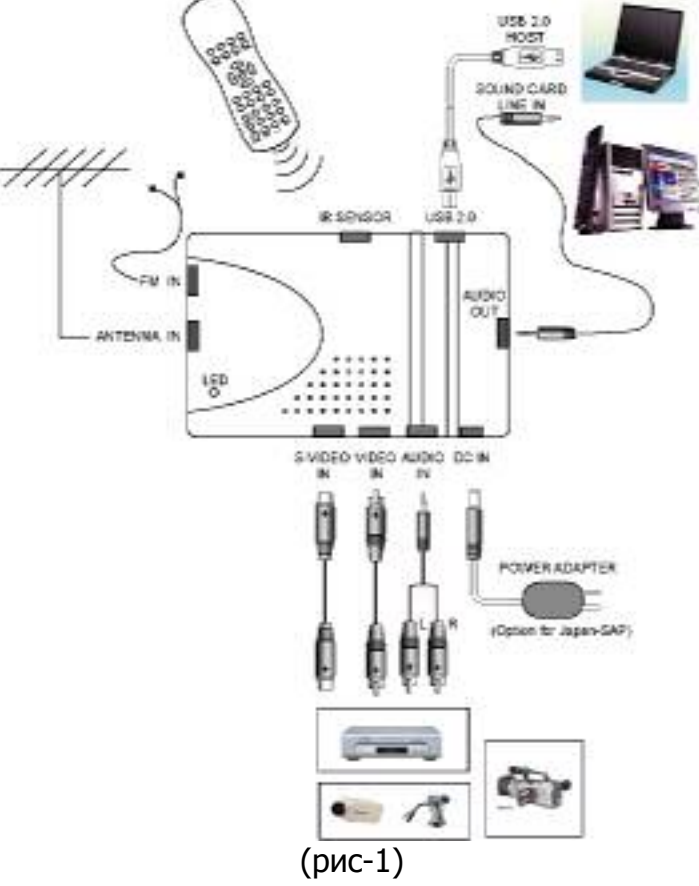

## 2.4 Установка программного обеспечения

- 1. Установите диск (CD) в привод (CD-ROM).
- 2. При появлении на экране меню установки следуйте инструкциям по установке приложений USB TV\_AV Capture, WinProducer и DirectX.
- 3. Нажмите на кнопку "Browse" для просмотра содержимого диска.
- 4. Нажмите на кнопку "Exit" для выхода из меню.
- 5. Запустите приложение USB 2.0 TV Capture. Нажмите два раза на пиктограмму USB 2.0 TV Capture на рабочем столе компьютера.
- 6. Чтобы запустить приложение WinProducer: Нажмите два раза на пиктограмму WinProducer на рабочем столе компьютера.

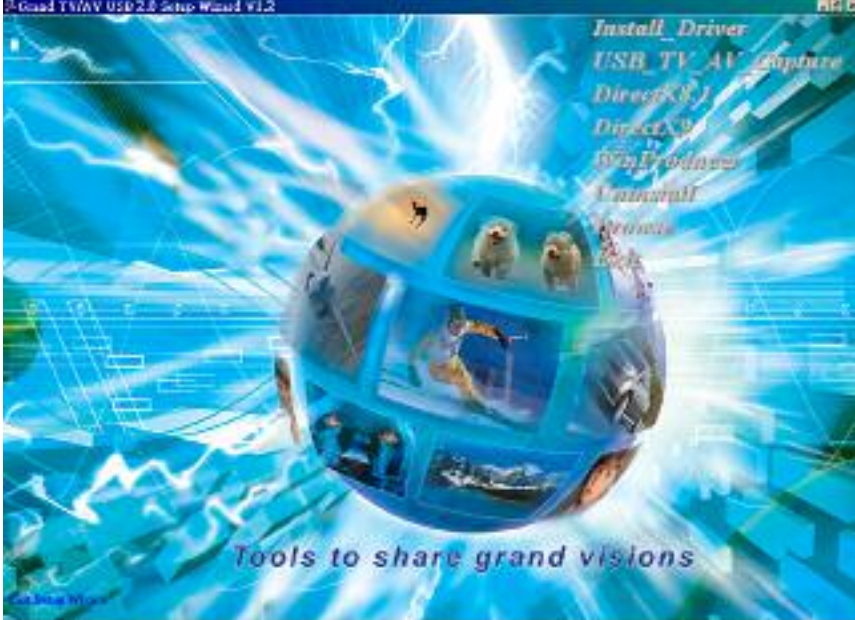

**Помните**: Если меню установки не появится на экране после запуска компакт диска, вы можете запустить процесс установки в ручном режиме, нажав два раза на пиктограмму привода дисков. После того

как откроется директория компакт диска нажмите два раза на пиктограмму Autorun.exe.

\*На компакт диске содержится также руководство пользователя.

## 2.5 Конфигурация устройства

Выберите соответствующую модель устройства.

1. Запустите приложение USB 2.0 TV Capture.

2. Перейдите в меню «Пуск» и выберите в разделе «Все программы» - USB 2.0 VCR\HW Configuration.

#### STV Card Model Configuration

| Model SINGLE TUNER a    | r 2 in 1 TUNER     | -   | OK     |
|-------------------------|--------------------|-----|--------|
| 4 in 1 TUNER            |                    |     |        |
| unction SINGLE TUNER of | r 2 in 1 TUNER     |     | Cance  |
| Company                 | : TelSignal        |     |        |
| Product                 | : DC1100 USB       | _   | Winter |
| Function                | : TV + MTS + PHMK2 | 100 | Hene   |
| DsTVAudio               | : USB 2.0 TvAudio  |     |        |
| DsTVTuner               | : USB 2.0 TvTuner  |     |        |
| DsCrossBar              | : USB 2.0 Crossbar |     |        |
| DsVideoSrc              | : USB 2.0 Capture  |     |        |
| DefVSource              | : Nothing          |     |        |
| AudioProcessor          | : 0000 0000        |     |        |
| AgpioStart              | :0000 0367         |     |        |
| AgpioEnd                | : 0000 0000        |     |        |
| AudioTV                 | :0000.0003         |     |        |
| AudioMTS                | : 0000 0001        | 1   |        |

### 2.6 Настройка приложения

При первом запуске приложения USB 2.0 TV Capture перейдите в меню «Пуск» и выберите в разделе «Все программы» - USB 2.0 VCR\SW Configuration.

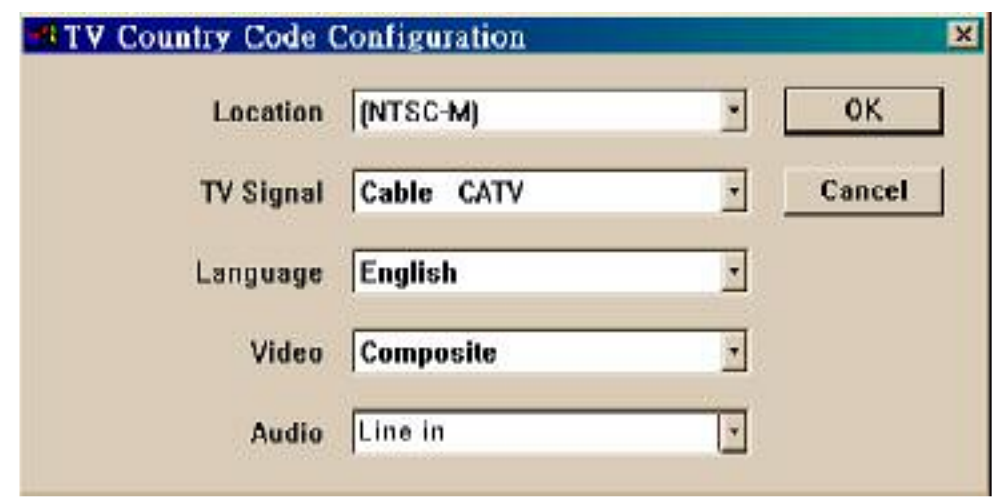

- 1. Выберите требуемую систему.
- 2. Выберите ТВ сигнал: Cable CATV (кабельное) или Air Antenna.
- 3. Выберите язык: Традиционный китайский, упрощенный китайский, английский, японский, немецкий, испанский.
- 4. Video: Выберите Tuner in.
- 5. Audio: Выберите Line in или Microphone.

## ГЛАВА З

## Неполадки и неисправности Grand TV USB 2.0

1. Grand TV USB 2.0 поддерживает только USB2.0. Если при использовании порта USB 2.0 у Вас появляется мозаика вместо нормального изображения, проверьте правильность установки и наличие USB 2.0 host контроллера. Это происходит из-за того, что устройство не совместимо с USB1.1

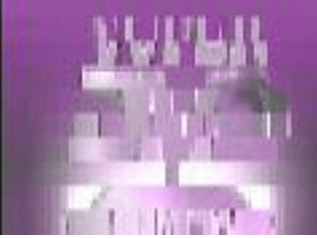

Для этого проверьте Диспетчер Устройств (Пуск-> Настройки-> Панель управления->Система->Оборудование->Диспетчер Устройств) USB 2.0 host контроллер корректно установлен только в том случае, если вы увидите наличие "USB 2.0 Root Hub" и "USB Enhanced Host Controller " как это указано ниже.

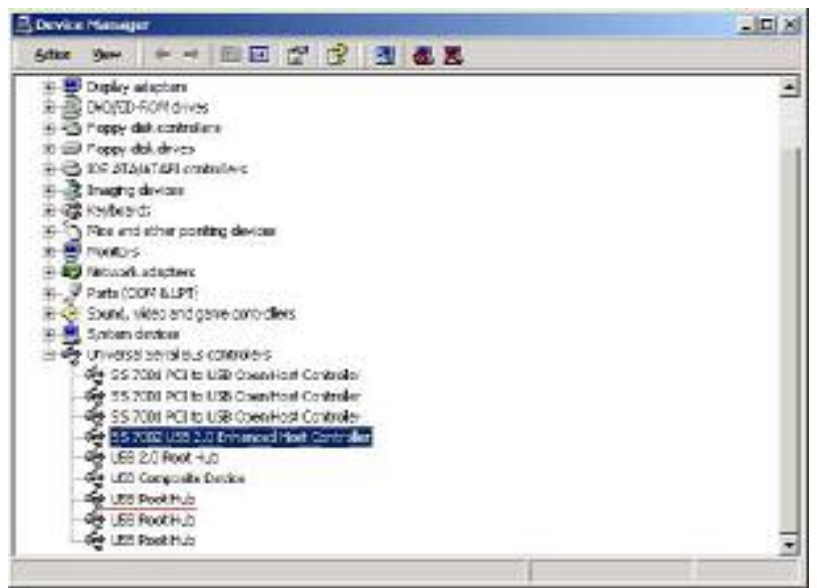

- 2. Если при установке DirectX9.0 у Вас появится надпись "can't find 'tsbyuv.dll' file" убедитесь, что путь для копирования указан как c:\windows\Crescentec." После этого нажмите на кнопку OK.
- После этого появится окно, указывающее на конфликт версий. Нажмите на кнопку "keep" (сохранить) для сохранения текущей версии файла "msyuv.dll" в Вашей системе.
- Если устройство нельзя определить, то в этом случае необходимо проверить состояние данного устройства. Посмотрите на его состояние в разделе «Диспетчер Устройств». Если у данного оборудования стоит восклицательный знак - прочитайте пункт 5.
- 5. Нажмите два раза на "USB 2.0 capture" для того, чтобы вызвать свойства устройства и выберите опцию «Обновить драйвер». Выберите опцию - «установка из указанного места» и нажмите на кнопку «Далее». Отметьте опцию - «Не выполнять поиск. Я сам выберу нужный драйвер» и нажмите на кнопку «Далее». Выберите "USB Composite Device", нажмите на кнопку «Далее» и перезапустите компьютер.
- 6. После перезагрузки компьютера он обнаружит новое устройство «USB Audio Device». Выберите режим «автоматической установки оборудования» и нажмите на кнопку «Далее». Компьютер найдет требуемый драйвер и установит устройство.
- 7. Экранное меню Grand TV USB 2.0. OSD поддерживает 9 различных языков (японский/немецкий/ испанский /английский / итальянский/ французский / голландский / китайский традиционный и китайский упрощенный). Выбрать язык можно во время настройки "SW Configuration" как это указано на рисунке

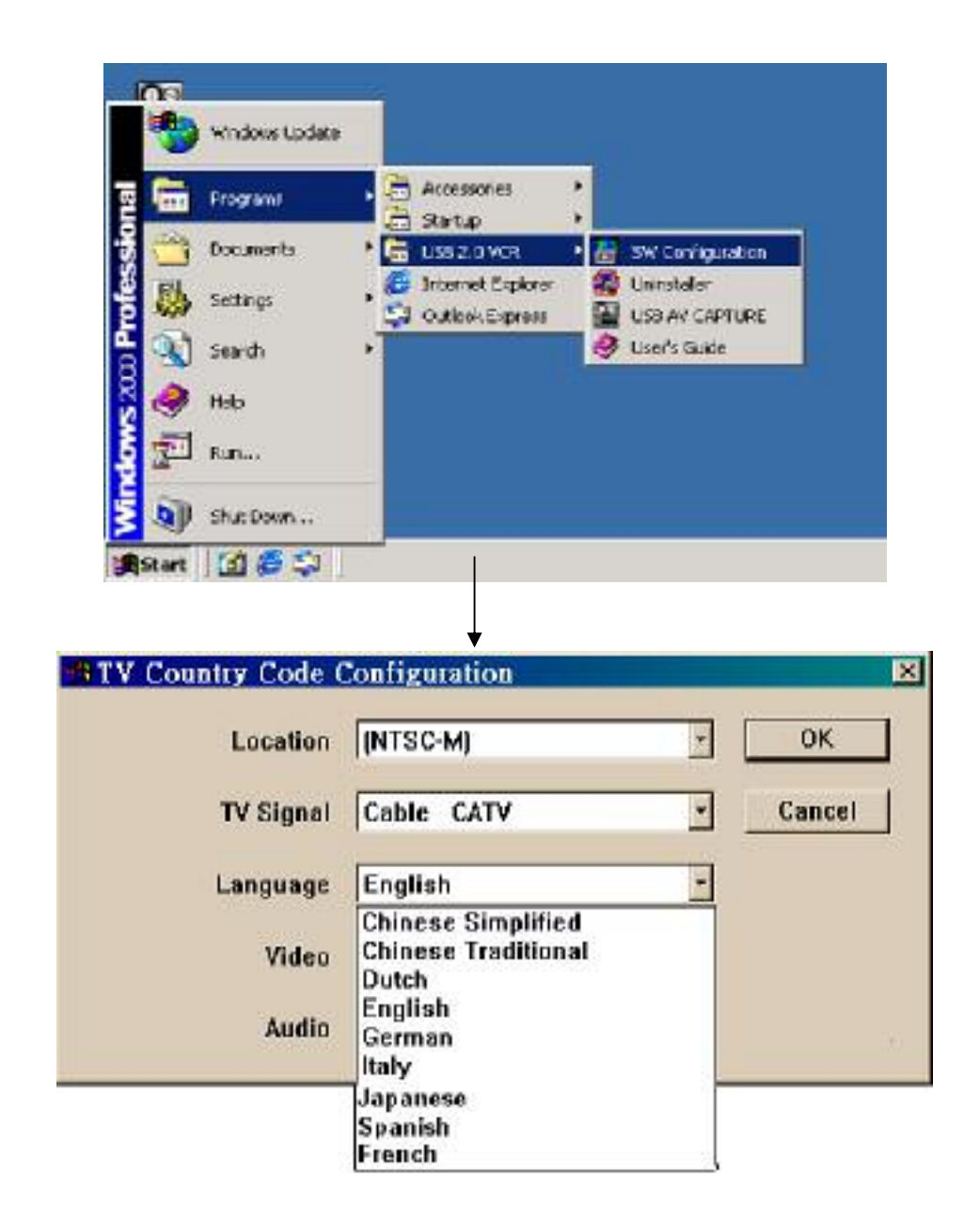

## Глава 4

Техническая поддержка

Для получения технической поддержки на территории Российской Федерации вы можете:

- посетить официальный Интернет сайт российского дистрибютера компании Grandtec по адресу: <u>www.grandtec.ru</u>

- позвонить по одному из телефонов:

+7 (095) 945 4960

+7 (095) 945 4961

+7 (095) 945 4968

и проконсультироваться с техническим отделом компании ЗАО «Мегатрейд»;

- написать письмо с указанием проблемы по адресу: mail@megatrade.ru